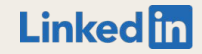

# Recruiter Single Sign-On (SSO)

Introduction to SSO and implementation guide for:

okta

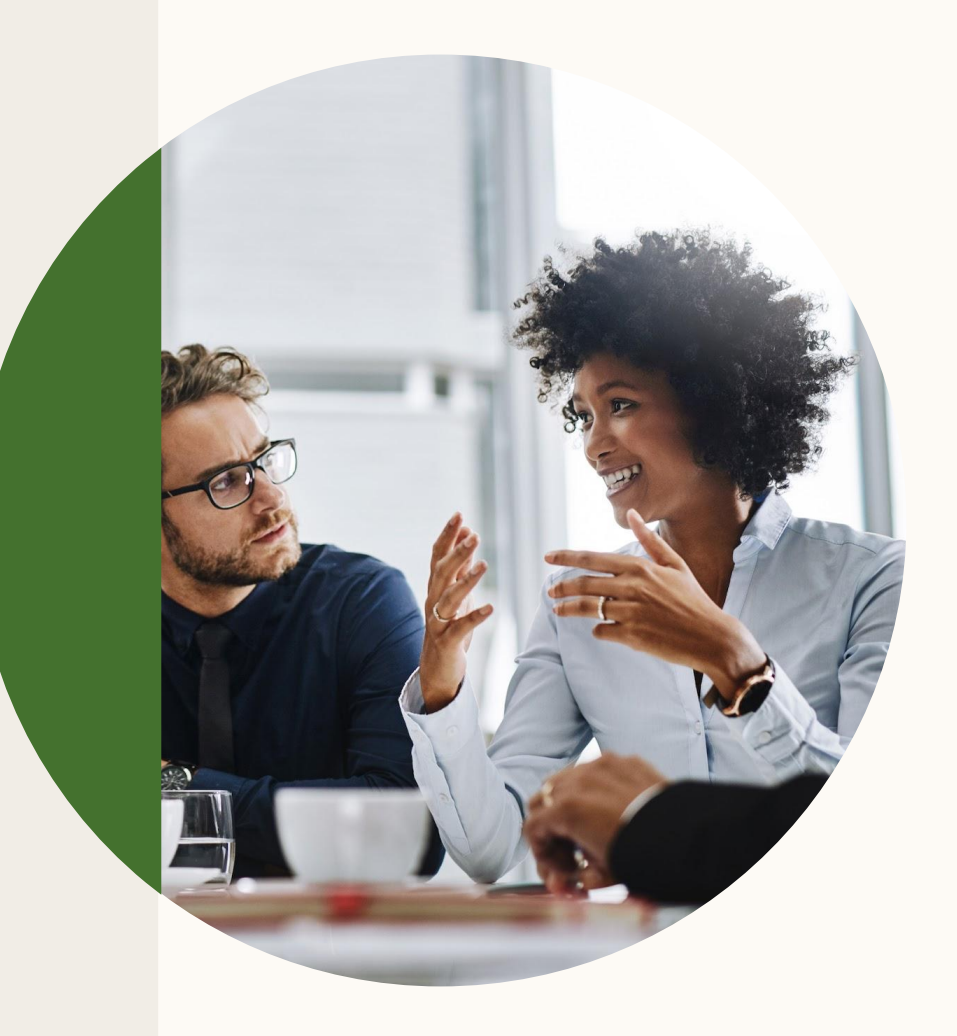

# Who this guide is for

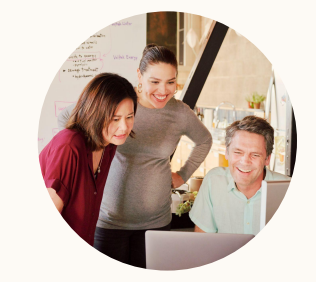

# Account Center Administrators

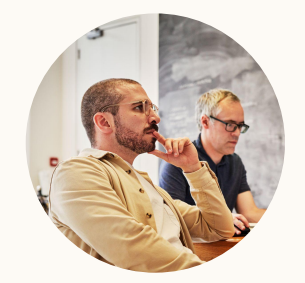

# IT / House Security Professionals

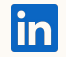

# Table of contents

1 Introduction to Single Sign-On (SSO)

2 Activating SSO with Okta

# 3 Appendix

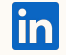

# Introduction to Single Sign-On (SSO)

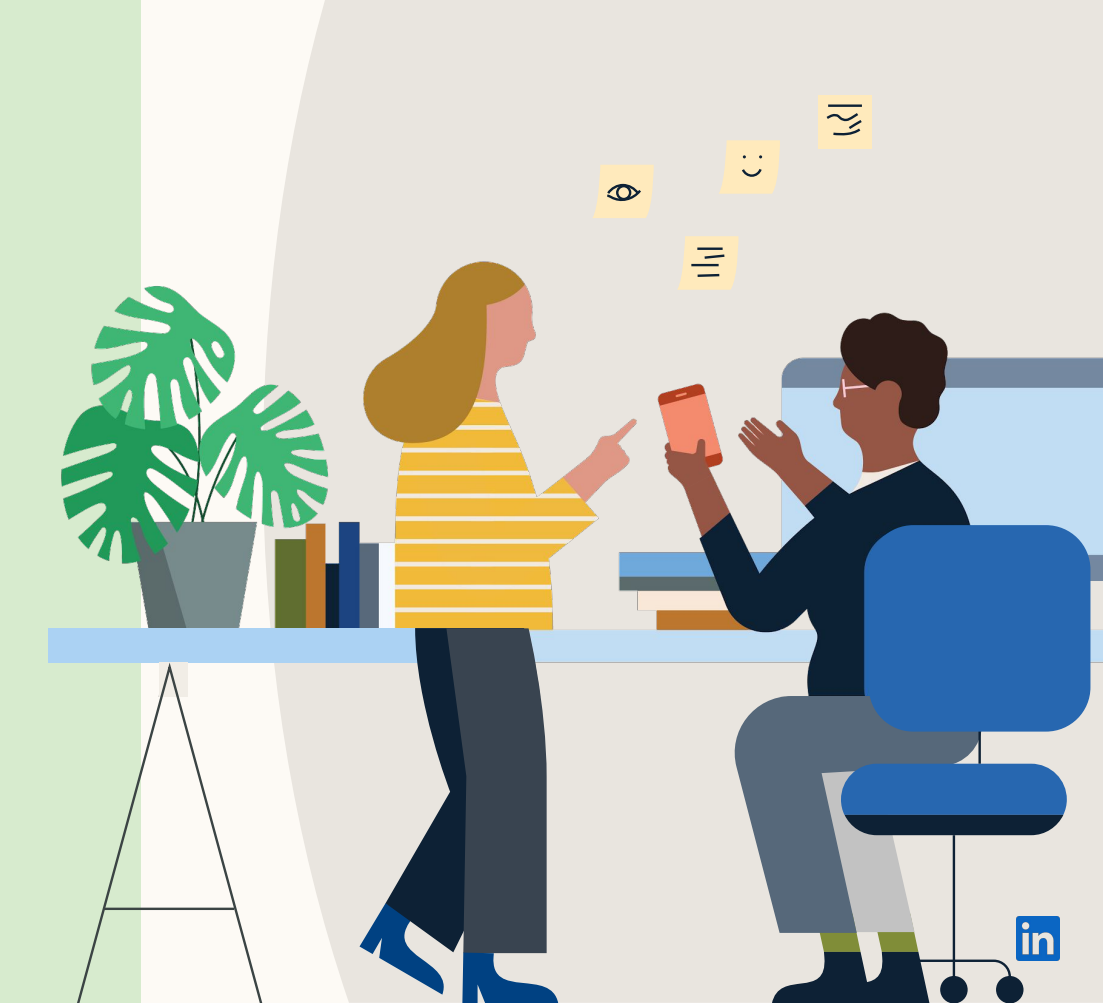

# What is SSO?

SSO is a way of sharing security credentials and login information between different systems. It trusts one system (e.g. Okta) to authenticate a user's identity for another system (e.g. Recruiter).

SSO does not transfer user data to or from LinkedIn.

#### SSO Identity Providers (IdPs) include:

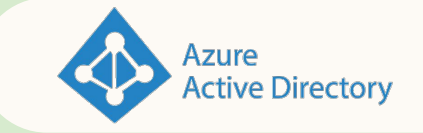

okta

onelogin

... and many more

Note: LinkedIn is SAML 2.0 certified and also supports Sign-In with Google. We currently don't support OAuth2.0 or OpenID.

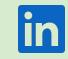

Why use SSO for Recruiter?

#### **Increased security**

SSO offers the most secure way to log in to Recruiter by requiring employees to use your company's established authentication protocols.

#### Centralized access control

SSO simplifies the process of blocking access to an employee's corporate Recruiter License if they leave your company (<u>learn more</u>).

## No need for 2FA

SSO eliminates LinkedIn's requirement for two factor authentication.

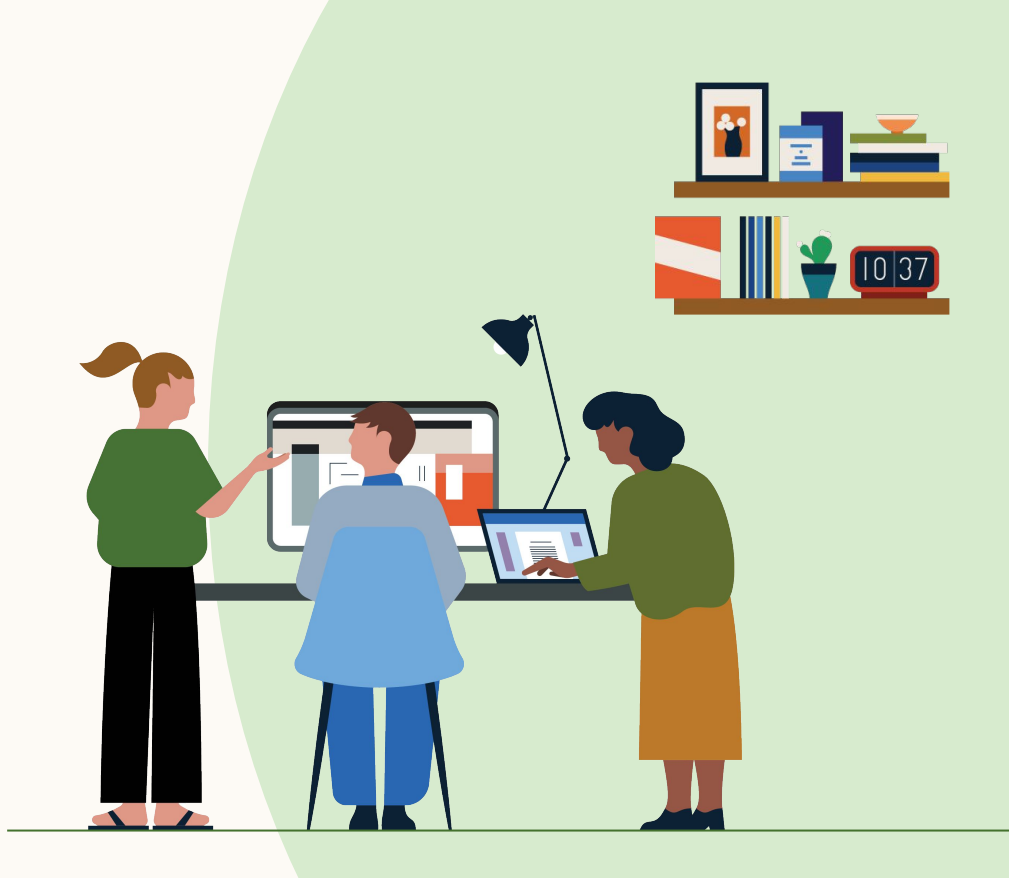

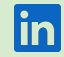

# What does log-in look like?

With SSO set up, this is the user journey when logging in to Recruiter.

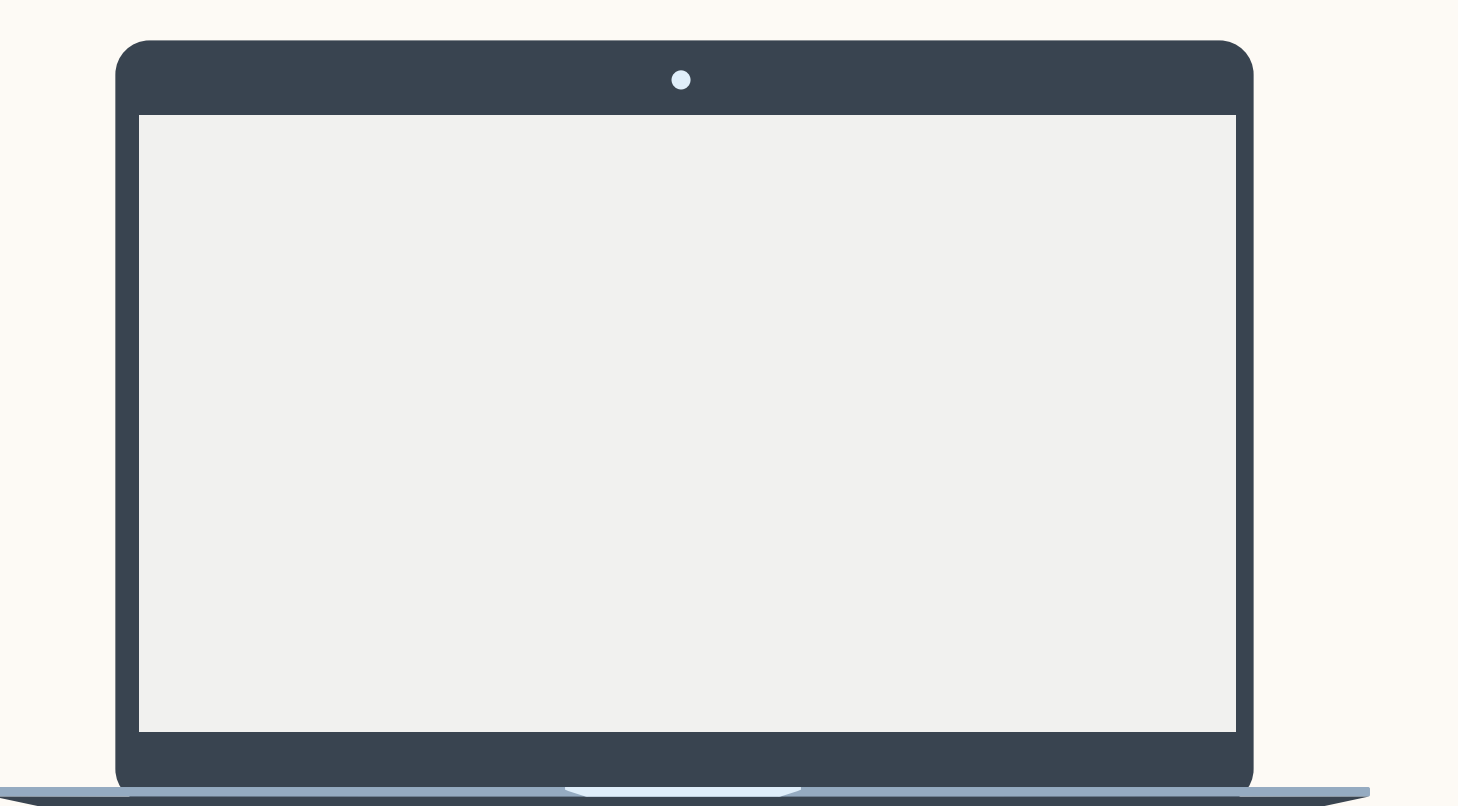

in

#### Why do users still need to enter LinkedIn login credentials?

#### Users must log in to their LinkedIn Member Identity once a day for security purposes.

Many Recruiter product features depend upon a user's personal LinkedIn account, using shared connections, degree of connection, and candidate feedback.

To enable this, recruiters and hiring managers must 'bind' (connect) their personal LinkedIn account with Recruiter. Once a day, you must log in to both your Corporate Identity using SSO and your LinkedIn Member Identity using standard login.

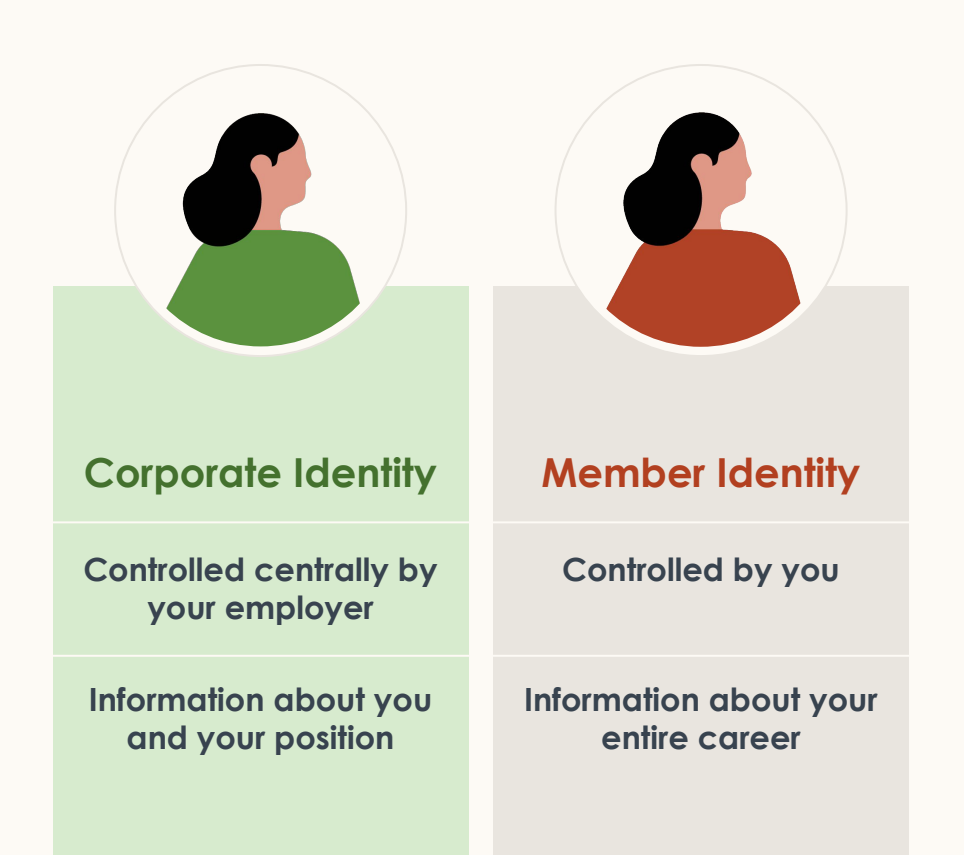

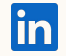

# SSO does not solve for everything

#### It doesn't speed up log-in

Users still need to log in to their LinkedIn Profile once a day for security purposes.

SSO adds slightly more friction, as users also need to periodically re-enter their SSO/IdP credentials (depending on the IdP session length set by the company).

#### It doesn't automate user management

Admins will still need to log in to Account Center to make changes such as:

- Granting Project Creator or Hiring Collaborator licenses to users
- Updating a user's permissions, roles, or access to Account Center
- Reassigning licenses/projects from one user to another
- Revoking a user's license/permissions
- Updating a user's email, name, license/permissions settings

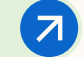

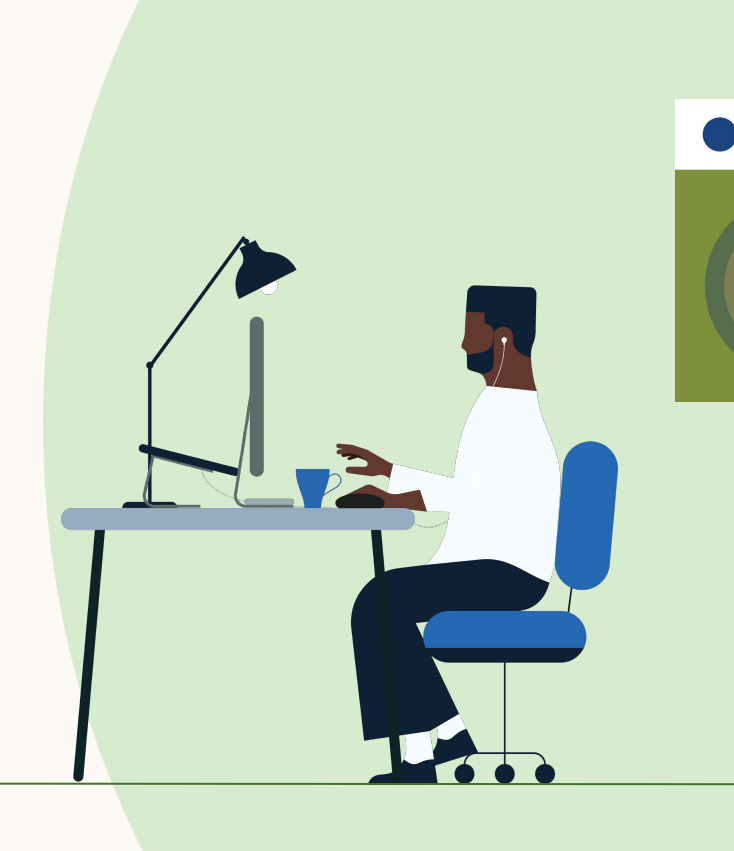

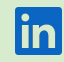

#### Changing the SSO session length

SSO session length (or timeout) refers to how long LinkedIn waits before re-pinging a user's IdP/SSO provider to re-authenticate the user. The default session length (or timeout) for LinkedIn Talent Solutions SSO is 8 hours.

To change the session length, please file a support ticket.

#### Things to note:

- Every time LinkedIn re-authenticates a user through SSO, the user does not necessarily need to re-enter their IdP/SSO credentials. This depends on what the company sets up for their IdP session length.
- LinkedIn SSO session timeout does not impact a user's IdP or Recruiter session timeouts.
- Neither you nor LinkedIn can check your current SSO session length. For certainty, you can request an adjustment to the session length, based on your preference.

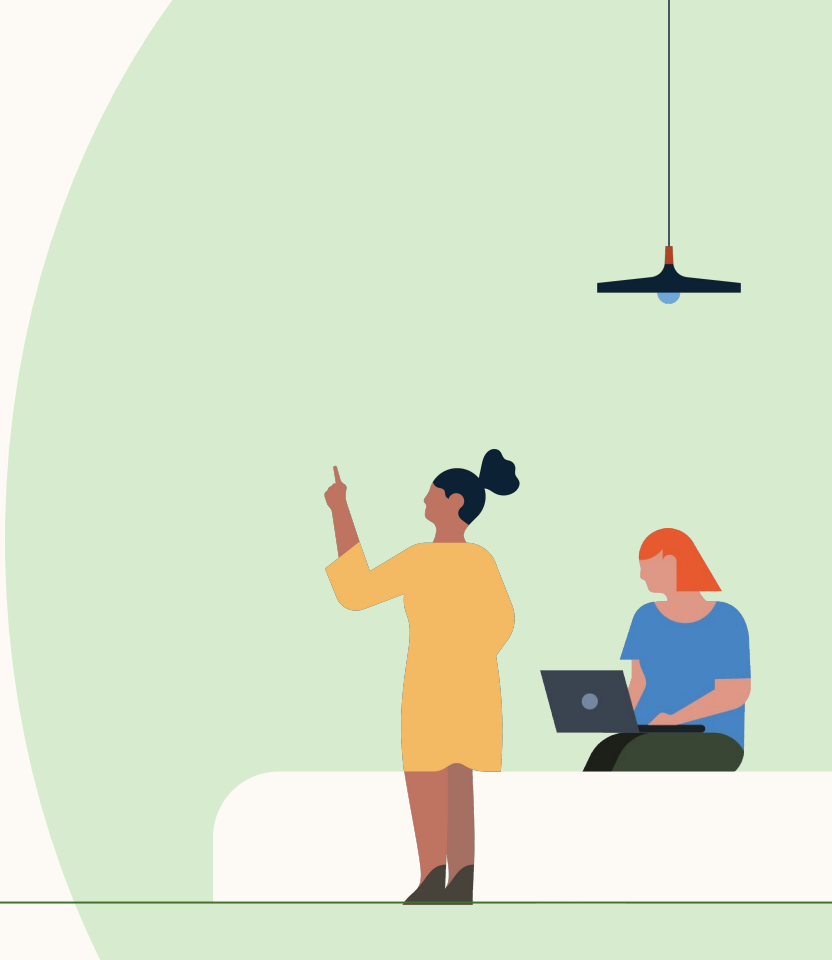

Changing session lengths

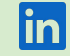

# Is a short or long SSO session length best?

## Short session timeout

A short session timeout **optimizes** for security.

If an employee leaves the company, you can block access to their Recruiter license by removing or deactivating them in your IdP platform.

However, users will be asked to re-enter their SSO credentials more frequently.

#### Long session timeout

A long session timeout **optimizes for usability.** 

Users won't have to re-enter their SSO credentials as often.

However, if you want to stop a terminated employee from using Recruiter by removing or deactivating them in your IdP platform, a long session timeout is less effective. For example, if the session timeout is 30 days, and the user is removed from the IdP on day 1, they will still have access to Recruiter for another 29 days.

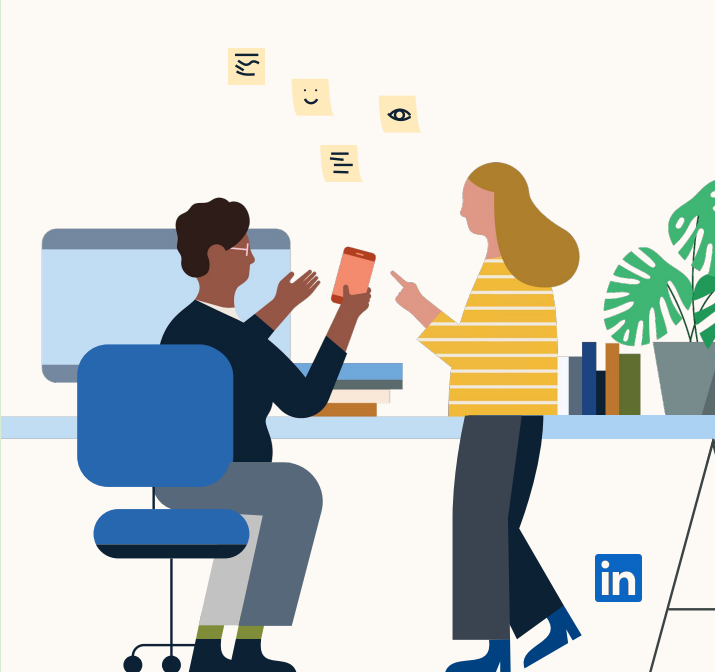

# Deactivating users

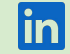

# What happens when a user leaves my organization?

If an employee leaves, the first thing your IT team should do is remove or deactivate the employee in your IdP platform.

Then, if the employee tries to access Recruiter and their SSO session has expired, login will fail as the IdP will no longer authenticate them. Note: If SSO session length is one week, the employee retains access for the full week, even if they are deactivated at the start of the week.

The Recruiter license will remain assigned to the employee until your Account Center admin parks, reassigns, or revokes it. This part is not done automatically.

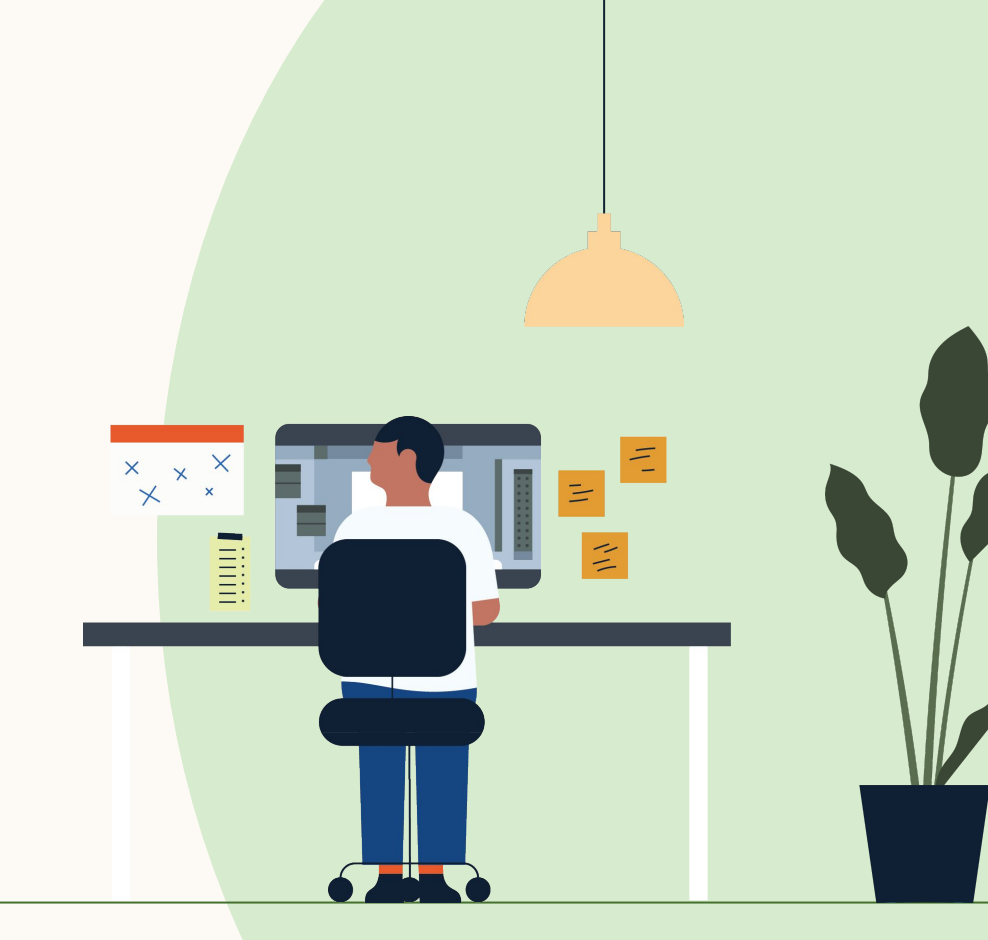

# Activating SSO with Okta

For help with other IdPs, see this guide

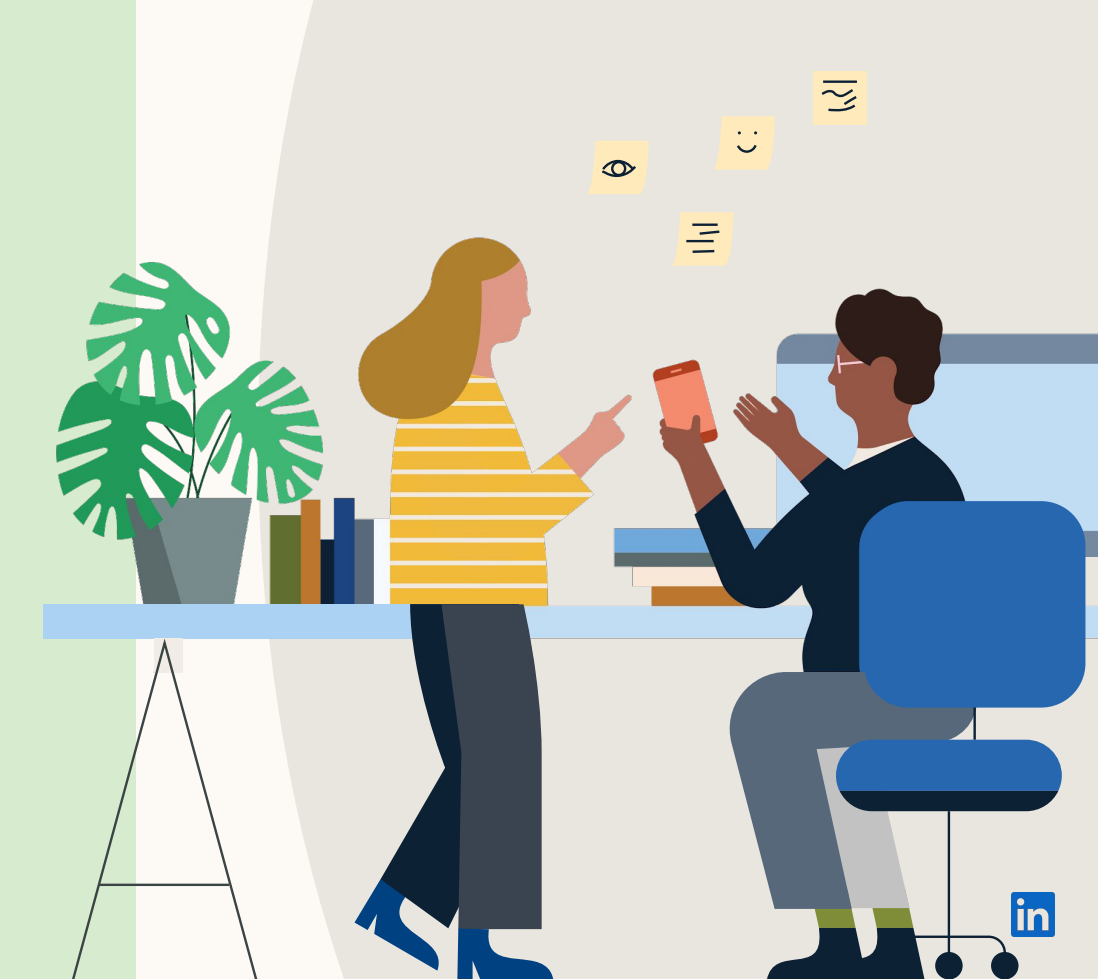

# Pre-work checklist for a successful SSO implementation

**IMPORTANT:** Admin(s) to confirm that all users have work emails in Account Center. If users don't have a work email, they will be locked out after SSO is activated. Work emails need to match the users' IdP-specific emails. Refer to the <u>Admin guide on updating user emails in Account Center</u>.

- Confirm that your organization uses a SAML 2.0 compliant IdP (e.g. Okta, Azure Active Directory) or Sign-In with Google.
- □ Confirm which Recruiter dashboards will have SSO activated. Some organizations have more than one.
- Identify Account Center admin for each dashboard and any relevant internal IT point of contact. If you're not sure who your admins are, submit a ticket to LinkedIn customer support via the <u>Recruiter Help Center</u>. To configure SSO, admins will need both IdP and Recruiter dashboard access:
  - □ IdP access: To arrange this, contact your IT or Security department (whoever has IdP admin/manager access), or your IdP service provider. Note that this may add extra time to your implementation.
  - Recruiter dashboard admin access: The admin will need a "Product Settings and Account Center Admin" license for each dashboard you want to enable SSO on. This can be done by either:
    - Giving your IdP Admin or Manager the license on your dashboard(s), OR
    - Transferring the relevant information from your IdP admin to a Dashboard admin to enter in Account Center
- Admin to make teams aware of upcoming changes to their Recruiter log-in. Refer to sample email.

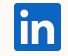

# Planning your SSO implementation

#### Phase 1

#### Assemble team

- Assemble your SSO team, including your Account Center admin and IT point of contact for IdP configuration
- Review the Recruiter <u>SSO</u> documentation
- Share questions with your CSM and schedule an educational advisory call

#### Phase 2

#### Review

- SSO team attends a 45 minute educational advisory call with CSM
- Schedule time to perform pre-work and testing

# Phase 3

#### Pre-work and testing\*

- IMPORTANT: Update email addresses in Account Center (refer to Help Doc)
- Activate SSO in TEST Mode (IdP Only) and verify
- Send communication to end users about the upcoming changes to the Recruiter login steps (refer to sample email)

#### Phase 4

#### Activation

- Fully activate SSO
- For issues, consult the FAQ

\*The time required to complete pre-work and testing will depend on the number of users and the number of dashboards. You need to set up SSO for each individual dashboard.

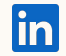

# 5 steps to enabling SSO

Complete these steps for each Recruiter dashboard requiring SSO

| Connecting your Identity Provider                                                                                       |                                                                                                    | Setting up SSO                                                                     |                                                               | Activate SSO                                                                                                    |  |
|----------------------------------------------------------------------------------------------------|----------------------------------------------------------------------------------------------------|------------------------------------------------------------------------------------|---------------------------------------------------------------|----------------------------------------------------------------------------------------------------|--|
| Step 1                                                                                                    | Step 2                                                                                                    | Step 3                                                                             | Step 4                                                        | Step 5                                                                                                    |  |
| <ul> <li>Log in to Account<br/>Center, download<br/>LinkedIn's metadata,<br/>and upload it into<br/>your IdP</li> </ul> | <ul> <li>Log in to your IdP,<br/>download its<br/>metadata and<br/>upload it into<br/>Account Center</li> </ul> | <ul> <li>In Account Center,<br/>complete the<br/>settings to set up SSO</li> </ul> | Grant access to LTS<br>products for your<br>users in your IdP | <ul> <li>Activate SSO in<br/>Account Center</li> <li>Use Test Mode to<br/>limit usage of SSO to<br/>ensure it's working<br/>correctly</li> </ul> |  |

For a step-by-step guide to setting up SSO, refer to the slides below. For more information, see our <u>SSO FAQ</u>.

You may also want to refer to our <u>Privacy</u> and <u>Security</u> policies.

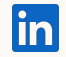

## Upload LinkedIn metadata from Account Center into your IdP

in Acc

# Part 1 of 4 – Access Account Center metadata

We recommend having two browser windows / tabs open.

1) Log in to LinkedIn Account Center

#### 2 Go to <u>Settings</u>

③ Expand the Single Sign-On (SSO) panel

#### Click Download

(5) Copy and save the values from the Entity ID and Assertion Consumer Service (ACS) URL fields (you will need these in Okta)

| ENTER People Activity Settings                                                                                                    |                                                                               | 0                               | Talent Solutions (T<br>LinkedIn Marketing |
|----------------------------------------------------------------------------------------------------|-------------------------------------------------------------------------------|---------------------------------|-------------------------------------------|
| Application Settings                                                                                                    |                                                                               | R                               | lecruiter                                 |
| InMail usage limits<br>Limit the number of new InMail messages a user can send each month.                                                                                                    |                                                                               | Set limit in Talent Solutions   | <i>→</i>                                  |
| Bulk messaging restrictions<br>Limit whether users can send bulk messages to candidates.                                                                                                    |                                                                               | Set limit in Talent Solutions   | →                                         |
| Single Sign-On (SSO) Not connected<br>Set up Single Sign-On with a third-party identity provider.                                                                                                    |                                                                               |                                 | ^                                         |
| Configure your Identity provides SS<br>Download the metadata file and import it into your Identity Provider<br>or click here to load and copy individual fields from the form.                                                                        |                                                                               | Download                        |                                           |
| Entity ID 🕲                                                                                                    | Assertion Consumer Service (ACS) URL 🕲                                        |                                 | _                                         |
| 5 https://www.linkedin.com/recruiter/ABEAAAAAAAAguqEAAAAAAAxeSJAEKQ7F 🖪                                                                                                    | https://www.linkedin.com/checkpoint/enterpri                                  | se/saml/2144929?application=1 🚺 |                                           |
| SP X.509 Certificate (signing) <sup>®</sup>                                                                                                    | <u> </u>                                                                      |                                 |                                           |
| MIIDTDCCAjQCCQDPVZe5J8kzF1ANBgkqhki69w0BAQsFADBoMQswCQYDVQQGE<br>CAwCQ0EsfjAUBgNVBACMDU1vdWSgVWuliZgZXoHTAbBgNVBACMEEppbmtZGU<br>aW9uMRUweVDVQQDDaXMaV95ZWRpb5j520wHhcNMpamMA1MJMMAAwNW<br>WjBoMQswCQYDVQQGEwUVIzE1AAGA1LECxwCQDEsfjAUBgNVBACMDU1vdW5 | wJVUzELMAkGA1UE<br>lulENvcn8vcmF0<br>icNMzAwMjAyMjMzMzAw<br>0YWluIFZpZXcxHTAb | n.                              |                                           |
|                                                                                                    |                                                                               |                                 |                                           |

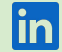

## Upload LinkedIn's Metadata from Account Center into your IdP

#### Part 2 of 4 – Create a new Okta Application

We recommend having two browser windows / tabs open.

6 Log in to Okta

- (7) Go to your Applications page
- B Click on Add Application and search for LinkedIn Talent Solutions
- (9) Select the LinkedIn Talent Solutions tile
- 10 Select Add on the following screen

NOTE: Each Talent Solutions dashboard has a separate **Assertion Consumer Service (ACS) URL**. You will need to create **a separate Application** for each Recruiter dashboard that requires SSO activation.

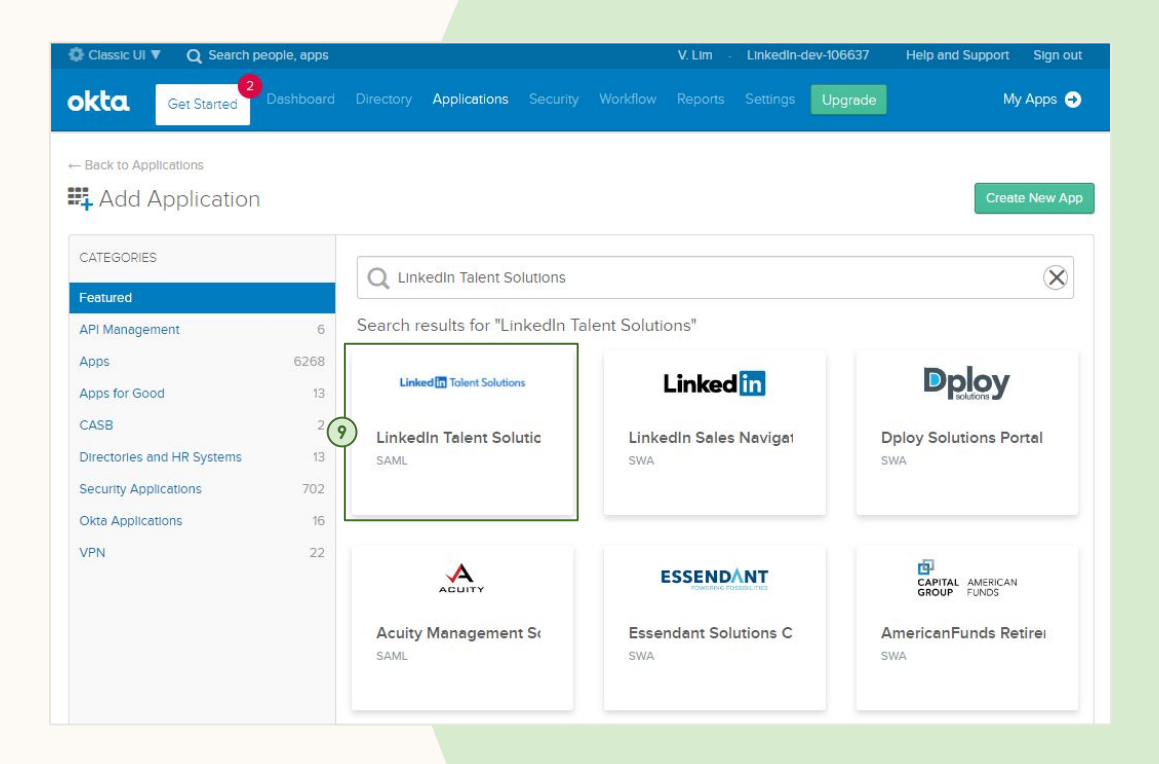

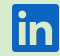

## Upload LinkedIn's Metadata from Account Center into your IdP

#### Part 3 of 4 – Name the Okta Application

You will now see the General Settings for your new Okta Application.

- (1) Give the Application a name users will recognize e.g. LinkedIn Talent Solutions
- (2) Click Done to continue to the new Application's settings

 $\fbox{13}$  Select Sign On, then Edit

|                          | e, apps                           |                 |                   |         | Linkedin- | dev-106637             | Help and Support                                   | Sign o     |
|--------------------------|-----------------------------------|-----------------|-------------------|---------|-----------|------------------------|----------------------------------------------------|------------|
| Kta. Get Started Das     | shboard Directory <b>Applic</b> e | itions Secur    | ity Workflow      | Reports | Settings  | Upgrade                | Му                                                 | Apps (     |
| Add LinkedIn Taler       | nt Solutions                      |                 |                   |         |           |                        | Linked In Talen                                    | t Solution |
| 1 General Settings       |                                   |                 |                   |         |           |                        |                                                    |            |
| eneral Settings - Requir | ed                                |                 |                   |         |           |                        |                                                    |            |
|                          |                                   |                 |                   |         |           | General                | settings                                           |            |
| Application label        | Linkedin Talent So                | lutions         |                   |         |           | All fields application | are required to add this<br>in unless marked ontio | ;<br>nal   |
| -                        | This label displays i             | under the app o | n your home pag   | e       |           | appreado               | in anneos marices opus                             |            |
| Application Visibility   | 🗌 Do not display a                | pplication icon | to users          |         |           |                        |                                                    |            |
|                          | 🗌 Do not display a                | pplication icon | In the Okta Mobil | e App   |           |                        |                                                    |            |
|                          |                                   |                 |                   |         |           |                        |                                                    |            |
| Cancel                   |                                   |                 |                   | D       | one       |                        |                                                    |            |

# Upload LinkedIn's Metadata from Account Center into your IdP

#### Part 4 of 4 – Enter SAML Details in Okta

We recommend having two browser windows / tabs open.

- Add the Entity ID and Assertion Consumer Service (ACS) URL you saved from Account Center into Okta
- (15) Ensure the Application username format is set to Email, as LinkedIn will expect to match this against email addresses in Account Center
- If you want to share additional information (for example, 'Department' or 'Manager'), set it up in the Configure profile mapping

| Default Relay State                                                                                                    |                                                                                                    |
|----------------------------------------------------------------------------------------------------|----------------------------------------------------------------------------------------------------|
|                                                                                                    | All IDP-Initiated requests will include this RelayState.                                                                                                    |
| Disable Force Authentication                                                                                                    |                                                                                                    |
|                                                                                                    | Never prompt user to re-authenticate.                                                                                                    |
| SAMI 2.0 is not configured a                                                                                                    | intil you complete the setup instructions                                                                                                    |
| ,,,,,,                                                                                                    |                                                                                                    |
| View Setup Instructions                                                                                                    |                                                                                                    |
| Identity Provider metadata is                                                                                                    | available if this application supports dynamic configuration.                                                                                                    |
| ADVANCED SIGN-ON SETTINGS                                                                                                    | In Talent Solutions proprietary sign-on option or general setting.                                                                                                    |
| ADVANCED SIGN-ON SETTINGS<br>These fields may be required for a Linked                                                                                                    | In Talent Solutions proprietary sign-on option or general setting.  Enter your Entity ID. Refer to the Setup Instructions above to obtain this value.                                                                                                    |
| ADVANCED SIGN-ON SETTINGS<br>These fields may be required for a Linkec<br>Entity ID<br>Assertion Consumer Service (ACS) URL                                                                                       | In Talent Solutions proprietary sign-on option or general setting.                                                                                                    |
| ADVANCED SIGN-ON SETTINGS<br>These fields may be required for a Linked<br>Entity ID<br>Assertion Consumer Service (ACS) URL                                                                                       | In Talent Solutions proprietary sign-on option or general setting.          Enter your Entity ID. Refer to the Setup Instructions above to obtain this value.         Enter your Assertion Consumer Service (ACS) URL. Refer to the Setup Instructions above to obtain this value.                                                                                                    |
| ADVANCED SIGN-ON SETTINGS<br>These fields may be required for a Linkec<br>Entity ID<br>Assertion Consumer Service (ACS) URL<br>CREDENTIALS DETAILS                                                                | In Talent Solutions proprietary sign-on option or general setting.  Enter your Entity ID. Refer to the Setup Instructions above to obtain this value.  Enter your Assertion Consumer Service (ACS) URL. Refer to the Setup Instructions above to obtain this value.                                                                                                    |
| ADVANCED SIGN-ON SETTINGS<br>These fields may be required for a Linked<br>Entity ID<br>Assertion Consumer Service (ACS) URL<br>CREDENTIALS DETAILS<br>Application username format                                 | In Talent Solutions proprietary sign-on option or general setting.  Enter your Entity ID. Refer to the Setup Instructions above to obtain this value.  Enter your Assertion Consumer Service (ACS) URL. Refer to the Setup Instructions above to obtain this value.  Enter your Assertion Consumer Service (ACS) URL. Refer to the Setup Instructions above to obtain this value.  Enter your Assertion Consumer Service (ACS) URL. Refer to the Setup Instructions above to obtain this value.                                                                                                    |
| ADVANCED SIGN-ON SETTINGS These fields may be required for a Linked Entity ID Assertion Consumer Service (ACS) URL CREDENTIALS DETAILS Application username format Update application username on                 | In Talent Solutions proprietary sign-on option or general setting.  Enter your Entity ID. Refer to the Setup Instructions above to obtain this value.  Enter your Assertion Consumer Service (ACS) URL. Refer to the Setup Instructions above to obtain this value.  Email  Create and update                                                                                                    |
| ADVANCED SIGN-ON SETTINGS These fields may be required for a Linkec Entity ID Assertion Consumer Service (ACS) URL CREDENTIALS DETAILS Application username format Jpdate application username on Password reveal | In Talent Solutions proprietary sign-on option or general setting.  Enter your Entity ID. Refer to the Setup Instructions above to obtain this value.  Enter your Assertion Consumer Service (ACS) URL. Refer to the Setup Instructions above to obtain this value.  Enter your Assertion Consumer Service (ACS) URL. Refer to the Setup Instructions above to obtain this value.  Enter your Assertion Consumer Service (ACS) URL. Refer to the Setup Instructions above to obtain this value.  Enter your Assertion Consumer Service (ACS) URL. Refer to the Setup Instructions above to obtain this value.  Enter your Assertion Consumer Service (ACS) URL Refer to the Setup Instructions above to obtain this value.  Enter your Assertion Consumer Service (ACS) URL Refer to the Setup Instructions above to obtain this value.  Enter your Assertion Consumer Service (ACS) URL Refer to the Setup Instructions above to obtain this value.  Enter your Assertion Consumer Service (ACS) URL Refer to the Setup Instructions above to obtain this value.  Enter your Assertion Consumer Service (ACS) URL Refer to the Setup Instructions above to obtain this value.  Enter your Assertion Consumer Service (ACS) URL Refer to the Setup Instructions above to obtain this value.  Enter your Assertion Consumer Service (ACS) URL Refer to the Setup Instructions above to obtain this value.  Enter your Assertion Consumer Service (ACS) URL Refer to the Setup Instructions above to obtain this value. |

#### NOTE:

Fields to map Attribute Statements to in Account Center include:

- Building Code
- Department
- Desk Location
- Job Function
- Job Level
- Manager
- Mobile Phone Number
- Primary Email Address
- First Name
- Last Name
- Worker Status
- Worker Type
- Work Title
- Work Phone Number

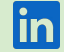

## Step 2 Upload your IdP metadata into LinkedIn Account Center

We recommend the use of dynamic SSO configuration, which allows you to import/export the SSO metadata as an XMI file.

1) Log in to your IdP

- (2) Under the settings for your new Application there will be a link to download Identity Provider metadata
- (3) Save this XML
- (4) Log in to LinkedIn Account Center
- (5) Go to Settings
- 6 Expand the Single Sign-On (SSO) panel
- 7 Click Upload XML File
- (8) Upload your saved XML and click Save **SSO Configuration**

| General Sign On Import Assignments                                                                                                    | Single Sign-On (SSO) Not connected<br>Set up Single Sign-On with a third-party identity provider.                                                                                                    | /                                                                         |
|----------------------------------------------------------------------------------------------------|----------------------------------------------------------------------------------------------------|---------------------------------------------------------------------------|
| Settings Edit                                                                                                    | Configure your Identity provider SSO settings.<br>Download the metadata file and import it into your Identity Provider<br>or citik here to load and cogr individual fields from the form.                                                                     | Download                                                                  |
| SIGN ON METHODS                                                                                                    | Entity ID 🕲                                                                                                    | Assertion Consumer Service (ACS) URL                                      |
| The sign-on method determines how a user signs into and manages their credentials for an application. Some sign-                                                                                  | https://www.linkedin.com/recruiter                                                                                                    | https://www.linkedin.com/checkpoint/enterprise/saml/2046490?application=i |
| on methods require additional configuration in the 3rd party application.                                                                                                    | SP X.509 Certificate (signing) 👁                                                                                                    |                                                                           |
| © 5AML2.0                                                                                                    | MIIDTDCC/jQCCQDFWZe5J8k;FTAN8gkqhkiG9w08AQ;FAD8oMQwCQYDVQG6w<br>CAwCQD6/jAU8gNV8a;AND1 VAV9SYMUIF2pZxx41FAb8jNV8aAMFEynbirt2G<br>av95a;MKU6#cyYCVQDDAMabV52W78bjj2bavhethkiVgAwjAhjhAhjkAtawNh<br>Wj8oM2gwCQYDVQQGEwVU2ELMAKGA1UECAwCQ8ErJjAU8gNV8AcMDU1vdV92 | IZVUZELMAKGATUE                                                           |
| Default Relay State                                                                                                    |                                                                                                    |                                                                           |
| SAML 2.0 is not configured until you complete the setup instructions.     View Setup Instructions     Identity Provider metadata is available if this application supports dynamic configuration. | Go to your Identity Provider (e.g. Azure Activ<br>Want to input the information                                                                                                    | e Directory) to get the information you need.                             |
| CREDENTIALS DETAILS Application usemame Password reveal Allow users to securely see their password (Recommended)                                                                                  |                                                                                                    |                                                                           |
|                                                                                                    |                                                                                                    |                                                                           |

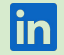

## **Step 3** Complete SSO settings in Account Center

Once configuration of your Okta Application and Account Center is complete, you can adjust settings within Account Center.

Defaults are set for the most common scenarios. Consult with your in-house IT Security team about making any changes.

 If you configured profile mappings in your Okta Application (see Step 1, Part 4) you can configure them in Account Center.

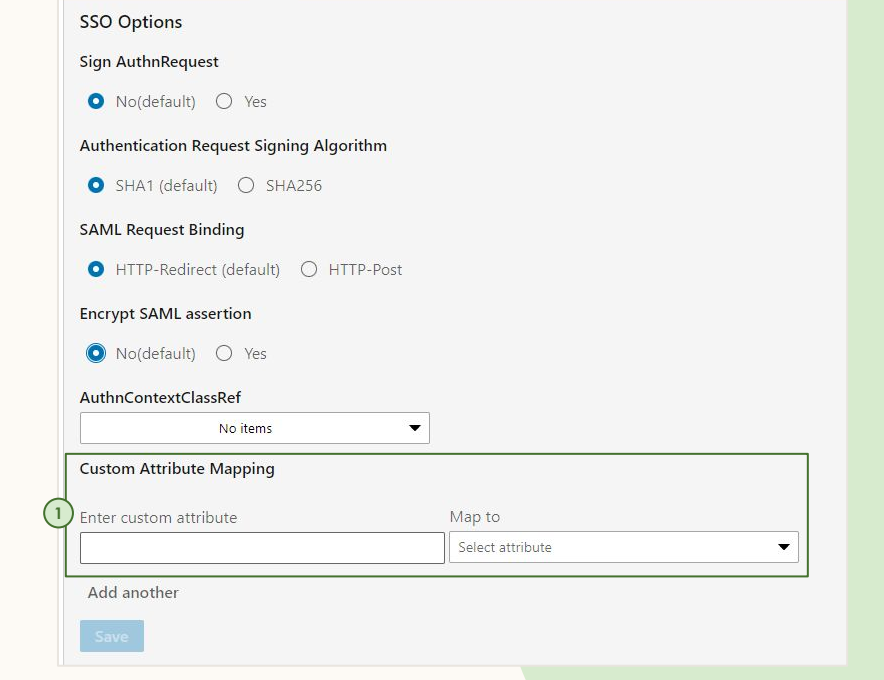

#### NOTE:

Fields to map Attribute Statements to in Account Center include:

- Building Code
- Department
- Desk Location
- Job Function
- Job Level
- Manager
- Mobile Phone Number
- Primary Email Address
- First Name
- Last Name
- Worker Status
- Worker Type
- Work Title
- Work Phone Number

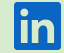

#### **Step 4** Manage employee access within your IdP

 Follow the instructions of your IT Security team to ensure the right People or Groups have access to your Okta Application. This can be done in your application under Assignments.

#### Note: SSO uses work email addresses

The user's email address in Account Center must match the employee email address in Okta. If the emails don't match, the user will be locked out of Recruiter once SSO is switched ON.

Learn more about <u>updating user emails</u> in Account Center.

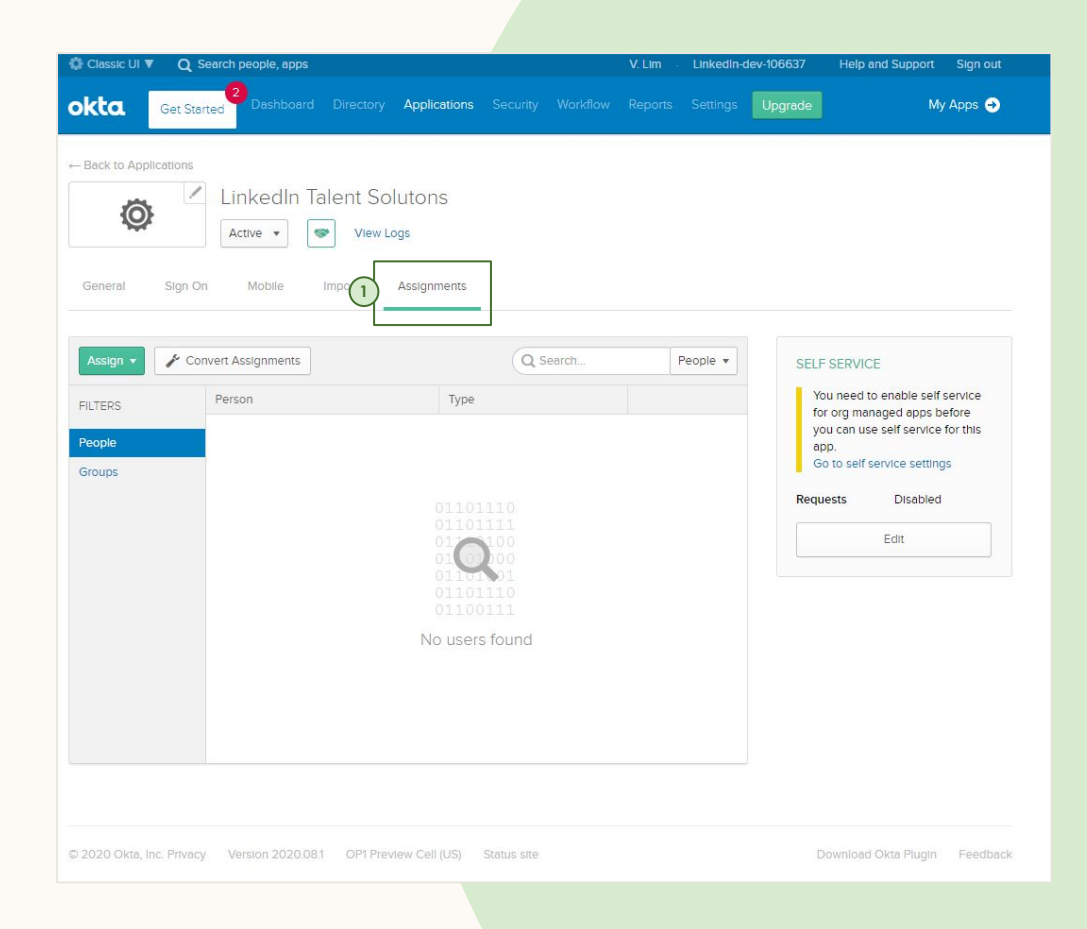

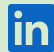

## **Step 5** Activate SSO in LinkedIn Account Center

The final step is to switch on SSO within LinkedIn Account Center:

1 Go to Settings

(2) Expand the Single Sign-On (SSO) panel

(3) Select either:

**TEST Mode (IDP ONLY)** to enable SSO for IdP-initiated login flows only, and still allow normal login to Recruiter via LinkedIn.com (<u>learn more</u>)

OR:

**ON** to enable and require SSO for all users and login flows accessing LinkedIn Recruiter

| 3 Edit O OFF TEST Mode (IDB ONLY) ON              |
|---------------------------------------------------|
|                                                   |
| Download                                          |
| ctive Directory) to get the information you need. |
| load XML file                                     |
|                                                   |
| formation manually? Click here                    |
|                                                   |
|                                                   |
|                                                   |
|                                                   |
|                                                   |
|                                                   |
|                                                   |
|                                                   |
|                                                   |
|                                                   |
|                                                   |
|                                                   |
|                                                   |
|                                                   |
|                                                   |

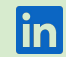

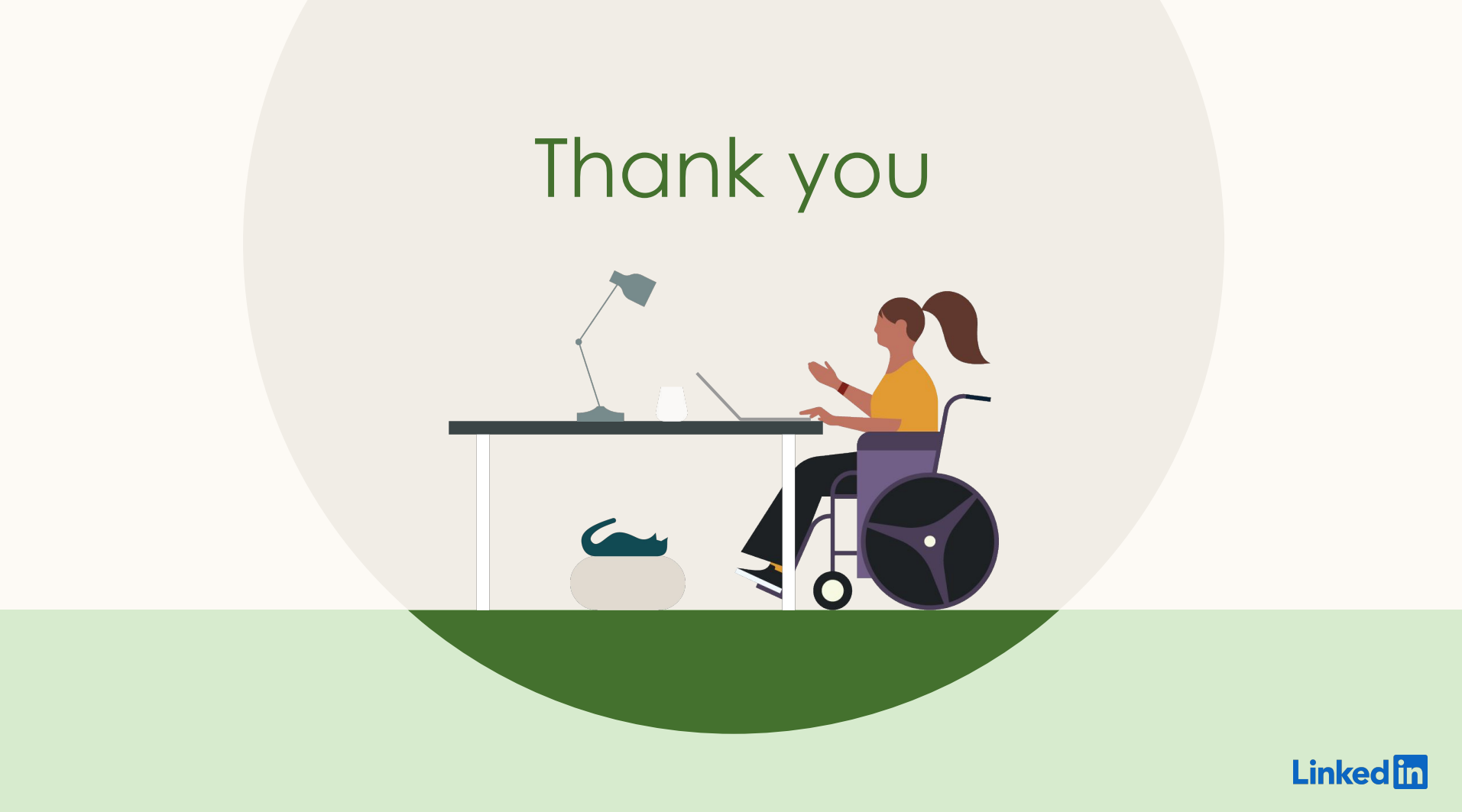

# Appendix

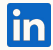

### **Step 1 (alt):** Configuring LinkedIn metadata in your IdP (manually)

If you can't upload XML into your IdP, you can configure LinkedIn Account Center manually.

1) Log in to LinkedIn Account Center

2 Go to Settings

(3) Expand the Single Sign-On (SSO) panel

In the Configure your Identity Provider SSO settings, select Click here to load and copy individual fields from the form

#### **5** Log in to your IdP

#### 6 Configure a new Application

⑦ On the Application Configuration, copy the values loaded in Account Center to the appropriate field in your IdP

| Set up Single Sign-On with a third-party identity provid<br>Configure your leantity provider SSO<br>Configure your Identity provider SSO settings.<br>Download the metadata file and Import it into your Identity<br>or click here to load and copy individual fields from the form. | er.<br>v Provider        |                                                                                  | Downloa |
|----------------------------------------------------------------------------------------------------|--------------------------|----------------------------------------------------------------------------------|---------|
| Go to your Identity Provider (e.<br><sub>Wan</sub>                                                                                                    | g. Azure Activ<br>Upload | e Directory) to get the information you<br>KML file<br>tion manually? Click here | ı need. |
| Go to SAML validator                                                                                                    | Change to G              | pogle OAuth                                                                      |         |
| Step 1.<br>Download the metadata file and import it into your identity                                                                                                    | Provider                 |                                                                                  | Down    |
| OR Click here to load and copy individual fields from the f                                                                                                    | orm                      | Assertion Consumer Service (ACS) URL                                             |         |
| linkedin.com                                                                                                    | ц.                       | https://www.linkedin.com/checkpoint/enterprise/saml/1005904                      |         |
| SP X.509 Certificate (signing)                                                                                                    |                          |                                                                                  |         |
| MIIDozCCAougAwiBAgIJAKLJyNZf3mW7MA0GC5qGSib3DQE8BQUA                                                                                                    | MGgxCzAJBgNVBAYTAWTN     | Qsw                                                                              |         |

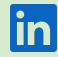

#### **Step 2 (alt):** Configuring IdP metadata in Account Center (manually)

If you can't download a metadata XML file from your IdP, you can configure the required fields in Account Center manually.

1) Log in to LinkedIn Account Center

2 Go to Settings

- (3) Expand the Single Sign-On (SSO) panel
- Underneath the Upload XML file button, click on "Click here"
- (5) Copy the values for each field from your IdP
- 6 Click Save SSO Configuration

| ② Learn More about setting up SSO                                                                                                    |                                                                                                    |                             |
|----------------------------------------------------------------------------------------------------|----------------------------------------------------------------------------------------------------|-----------------------------|
| Configure your Identity provider SSO settings.<br>Download the metadata file and import it into your Ide<br>or click here to load and copy individual fields from the fo                         | ntity Provider<br>rm.                                                                                             | Downloa                     |
| Go to your Identity Provider                                                                                                    | (e.g. Azure Active Directory) to get                                                                              | the information you need.   |
|                                                                                                    | 4 Upload XML file                                                                                                 |                             |
| W                                                                                                    | Vant to input the information manually? Click here                                                                |                             |
|                                                                                                    |                                                                                                    |                             |
| Go to SAML validator                                                                                                    |                                                                                                    |                             |
|                                                                                                    | Changes to Coogle OAuth                                                                                           |                             |
|                                                                                                    | Change to Goodle OAuth                                                                                            |                             |
|                                                                                                    | 5                                                                                                    |                             |
|                                                                                                    |                                                                                                    | ]                           |
| Configure the LinkedIn service provider SSO setti                                                                                                    | ings.                                                                                                    | ]                           |
| Configure the LinkedIn service provider SSO setti<br>Now, get a metadata file from your Identity Provider and                                                                                    | ings.<br>d upload it here, or manually enter values                                                               |                             |
| Configure the LinkedIn service provider SSO setti<br>Now, get a metadata file from your Identity Provider and<br>ssuer String or Entity ID <sup>®</sup>                                          | ings.<br>d upload it here, or manually enter values<br>Budget Group ®                                             |                             |
| Configure the LinkedIn service provider SSO setti<br>Now, get a metadata file from your identity Provider and<br>ssuer String or Entity ID<br>dP redirect endpoint                               | ings.<br>d upload it here, or manually enter values<br>Budget Group ©<br>No items<br>SAML Subject Identity attrib | ute name @                  |
| Configure the LinkedIn service provider SSO setti<br>Now, get a metadata file from your Identity Provider and<br>ssuer String or Entity ID<br>dP redirect endpoint                               | ings.<br>d upload it here, or manually enter values<br>Budget Group ®<br>No items<br>SAML Subject identity attrib | ute name ®                  |
| Configure the LinkedIn service provider SSO setti<br>Now, get a metadata file from your Identity Provider and<br>ssuer String or Entity ID<br>dP redirect endpoint<br>(\$09 Public certificate ) | ings.<br>d upload it here, or manually enter values<br>Budget Group ©<br>No items<br>SAML Subject Identity attrib | ute name 🔊                  |
| Configure the LinkedIn service provider SSO setti<br>Now, get a metadata file from your Identity Provider and<br>ssuer String or Entity ID<br>dP redirect endpoint<br>CSO9 Public certificate    | ings.<br>d upload it here, or manually enter values<br>Budget Group ©<br>No items<br>SAML Subject Identity attrib | ute name ®                  |
| Configure the LinkedIn service provider SSO setti<br>Now, get a metadata file from your Identity Provider and<br>ssuer String or Entity ID<br>dP redirect endpoint<br>(509 Public certificate    | ings.<br>d upload it here, or manually enter values<br>Budget Group ®<br>No items<br>SAML Subject Identity attrib | ute name ®                  |
| Configure the LinkedIn service provider SSO setti<br>Now, get a metadata file from your Identity Provider and<br>ssuer String or Entity ID<br>dP redirect endpoint<br>(\$509 Public certificate  | ings.<br>d upload it here, or manually enter values<br>Budget Group ®<br>No items<br>SAML Subject Identity attrib | ute name ®                  |
| Configure the LinkedIn service provider SSO setti<br>Now, get a metadata file from your Identity Provider and<br>ssuer String or Entity ID<br>dP redirect endpoint<br>(509 Public certificate    | ings.<br>d upload it here, or manually enter values<br>Budget Group ①<br>No items<br>SAML Subject Identity attrib | ute name ®<br>+ Add certifi |

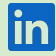

# How often do users need to log in?

| Product                                             | Current session length | Definition                                                                                                    | Can customers configure? | Notes                                                                                                    |
|-----------------------------------------------------|------------------------|----------------------------------------------------------------------------------------------------|--------------------------|----------------------------------------------------------------------------------------------------|
| LinkedIn.com                                        | 365 days (fixed)       | How often users must re-enter their email and password to access LinkedIn.com (flagship)                                                                                                    | No                       |                                                                                                    |
| Talent Solutions Recruiter                          | 30 days (fixed)        | How often Recruiter requires a user to re-enter their flagship credentials                                                                                                    | No                       | If you've logged in to LinkedIn.com <b>in the last 15</b><br><b>minutes</b> , we won't ask you to re-enter your<br>credentials to access Recruiter.<br>If it's been <b>more than 15 minutes</b> , you will need to<br>re-enter your LinkedIn credentials to access<br>Recruiter.                                                             |
| Single Sign-On                                      | 8 hours (changeable)   | How often Recruiter will re-ping a user's identity<br>provider to re-authenticate<br>(Note: how often you have to re-enter your IdP<br>email/password depends on the IdP session<br>length, see below) | Yes                      | The default SSO session length is 8 hours.<br>To adjust the SSO session timeout, please raise a<br>support ticket with LinkedIn.<br>For accounts with multiple LOBs using SSO (e.g.<br>different departments use Recruiter, Learning, or<br>SalesNav), a user's SSO session length will depend on<br>the last application the user accessed. |
| ldentity Provider<br>(e.g., OneLogin, Okta,<br>etc) | Differs per provider   | How often the IdP requires a user to re-enter their credentials                                                                                                    | Yes                      | You should be able to configure this through your IdP. LinkedIn cannot adjust this session length.                                                                                                    |

Note: If your users experience different session lengths, ask them to check their browser cookie settings—if cookies are disabled, they will be prompted to log in every time. Also check if they are seat sharing and/or using a different browser, as these can also affect session lengths. If the issue is still not resolved, please raise a support ticket.

# Sample email to send to your employees

Comms before launching SSO set expectations for user experience when logging in.

#### Hi [NAME],

I hope this email finds you well. [COMPANY NAME] will be ramping a new security feature for LinkedIn Recruiter called Single Sign-On (SSO). SSO will help us boost security by acting as an extra layer of protection against unauthorized Recruiter users.

#### What does this mean for you?

As a Recruiter user, you'll be asked to enter in your [IdP name] credentials before logging in to Recruiter. This extra step helps us ensure the security of our data. After you log in, you can use Recruiter as normal.

If you experience any issues logging in to Recruiter, please contact your Recruiter admin or log a ticket with LinkedIn support.

Thanks for your support,

<<YOUR NAME>>

# Additional Resources

Set up Single Sign-on for Recruiter (Help Center article) SSO FAQ (English) LinkedIn privacy policy LinkedIn security email security@linkedin.com

User email updates

To update the email address of a small number of users Updating a user to work email in Account Center (admin guide)

To update the email address of multiple users in bulk

- 1. <u>Assign unique user IDs to bulk manage users in Account</u> <u>Center</u>
- 2. Edit user attributes in bulk via CSV in Recruiter

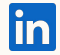